## COOL 123:學習成績管理與設定

 溫馨提醒: COOL系統的成績設定,必須先在「作業」區設定所有項目的類別、總 分、所占權重及批改方式,系統才會將之自動帶入成績區,您才可以進 行成績批改,而無法直接在成績區新增項目。

- 方法一(類似 Ceiba · 設定子母權重)
   方法二(直接設定佔總成績權重)

   作
   新増作業類別

   業
   新増作業類別的權重

   設定作業類別的權重
   新増作業:設定總分(佔野屬類別的 權重)與其他設定

   新増作業 · 設定總分(佔所屬類別的 權重)與其他設定
   新増作業:設定總分(佔學期總成 績的權重)與其他設定

   成績區
   批政給分

## 🞍 方法一: COOL 成績設定與 Ceiba 對照

| Ceiba   | COOL-作業 | 分數比重   |
|---------|---------|--------|
| 成績-主要項目 | 作業-類別   | 作業類別權重 |
| 成績-子項目  | 作業-項目   | 個別作業總分 |

接下來以方法一為例,說明操作步驟如下。方法二請略過第二步「設定作業 類別權重」,並在第三步「總分」中設定為「佔全學期總成績的權重」。

## 1. 新增作業類別:

進入「作業」區·點選右上角的「+類別」·依據需求·自行新增作業類別·輸入類別名稱。

| a <b>n</b> |          |        |           |
|------------|----------|--------|-----------|
| ()<br>#==  | 課程首頁     | 授尋作業   | 十類別 十作業 : |
|            | 公告<br>作業 | Ⅲ ▼ 作栗 | +:        |
|            | 討論       | 此類别中沒有 | 下業        |
| 課程         | 成績       |        |           |
| ŧ          | 成員       |        |           |
| 行事層        |          |        |           |
| Ð          | 文件       |        |           |

| ×    |           |           | F增作業類別 |
|------|-----------|-----------|--------|
|      |           | 例如,論文小組 1 | 類別名稱:  |
| 1-4- | मत्रु:ग्र |           |        |
|      | 取消        |           |        |

- 2. 設定作業類別分數權重 (方法二請略過此步驟):
  - (1) 新增完作業類別後·點選上方「<sup>11</sup>」按鈕·點選「作業類別分數權 重」。

| all         |                        |          |                            |             |
|-------------|------------------------|----------|----------------------------|-------------|
| ()<br>1615  | 課程首頁                   | 授尊作業     |                            | 十 類别 十 作業 : |
| (5)<br>資訊總覽 | 作業                     | Ⅱ ▼ 課堂參與 |                            | 作菜類別分數權重    |
| 日本          | 討論<br>成績               |          | 此類別中沒有作業                   |             |
| 田<br>行事層    | <b>成員</b><br>頁面        | ▼學期作業    |                            | +:          |
| 山           | 文件<br>aaa Art - Artert |          | 此類別中沒有作業                   |             |
| ?           | 線上測驗                   | ▼期中考     |                            | + :         |
| 銀作子冊        | 課程内容<br>影片             |          | 正式建筑以11227月15月第            |             |
|             | Symphony<br>部定         | …▼ 期末報告  | 46-1905011c1102.502/95-999 | + :         |
|             | BRAL                   |          | autecos T 次为1F未            |             |

(2) 按下「作業類別分數權重」後,系統會出現以下視窗,請勾選「根據作 業類別加權最終成績」。

| 作業類別分數權重       | ×      |
|----------------|--------|
| □ 根據作業類別加權最終成績 | ]      |
|                | $\sim$ |
|                |        |
|                |        |
|                | 取消儲存   |

(3) 對話框中會出現目前您已新增的作業類別。請輸入設定權重比例, <u>請留</u> <u>意 Total 總計應為 100%</u>。點選「儲存」按鈕,即可關閉對話框。

| 作業類別分數權重       |    | ×    |
|----------------|----|------|
| ☑ 根據作業類別加權最終成績 |    |      |
| 課堂參與           | 10 | %    |
| 學期作業           | 20 | %    |
| 期中考            | 30 | %    |
| 期末報告           | 40 | %    |
| Total          |    | 100% |
|                |    |      |
|                | 取消 | 儲存   |

3. 新增作業與權重、批改方式:

設定完作業類別與分數權重後,請接著新增各項類別中的作業項目。如須 詳細說明請參考「COOL 123 第三部-如何指派作業」

| all      |          |          |                      |                   |
|----------|----------|----------|----------------------|-------------------|
| ()<br>根戶 | 課程首頁     | 授琴作業     |                      | +類別 +作業 :         |
|          | 作業       | …▼課堂參與   |                      | (佔總分的 10%) + :    |
|          | 討論       |          | 此類別中沒有作樂             |                   |
| 課程       | 成績       |          |                      |                   |
| iii      | 成員       | Ⅲ▼ 學期作業  |                      | 佔總分的 20% + :      |
| 行事曆      |          |          | 什類預中沒有作業             |                   |
| Ē        |          |          | #000000 E 06,79 E275 |                   |
| 收件匣      | 課程資訊     | □ ▼ 掴中著  |                      | (1+8864) 3094 + : |
| (?)      | 線上測驗     |          |                      |                   |
| 操作手冊     | 課程内容     |          | 此類別中沒有作業             |                   |
|          | 影片       |          |                      |                   |
|          | Symphony | Ⅲ ▼ 期末報告 |                      | 佔總分的 40% + :      |
|          | 設定       |          | 此類別中沒有作業             |                   |
|          |          |          |                      |                   |

(1) 請至要新增該作業的類別中,點選「+」按鈕

(2) 請於跳出之對話框內填入「作業名稱」、「截止日期」、「總分」。 若選擇方法一,請在總分填入「該項作業佔所屬作業類別的分數權 重」。若選擇方法二,則請填入「該項作業佔學期總成績的權重」。

| 新增作業至 課堂參與 |            | × |
|------------|------------|---|
| 類型:        | 作業         |   |
| 名稱:        |            |   |
| 截止日期       |            |   |
| 總分:        | 0          |   |
| 更多選項       | 取消 儲存並發佈 儲 | 存 |

(3) 點選「更多選項」,進行進階設定。

- 若希望作業滿分為 100 分,以分數進行批改,請在「成績批改方式」設定「百分制」。
- 若該項作業無須繳交,例如:課堂出缺席或期中/期末考試成績, 請在「繳交方式」設定「無須繳交」。

| 總分     | 50              |
|--------|-----------------|
| 作業類別   | 課堂参與            |
| 成績批改方式 | 百分制             |
|        | □ 不要將這個作業算入最終成績 |
| 繳交方式   | 無須繳交            |
| 小組作業   | □ 這是小組作業        |

(4) 點選「儲存及發佈」,即完成作業之新增。

|      | 徽交方式          | 無須織交                       |
|------|---------------|----------------------------|
|      | 小組作業          | □ 這是小組作業                   |
| 資訊總覽 | 同儕 <u>互</u> 評 | □ 開啟同儕互評                   |
|      | 指派            | 指派給       所有人 ×       截止時間 |
| 操作手冊 |               | 開放時間<br>開放時間               |
|      |               | 十新增                        |
|      | □ 通知使用者該內容已更  | 取消 儲存並發佈 儲存                |

- 4. 批改作業:
  - 若為線上繳交之作業,在同學繳交後,教師介面的右方待辦事項會出現 有作業需要批改之訊息,點選即可觀看同學作業及給分。
  - 若要快速給分,則可由左方選單直接進入「成績」管理區,系統會列出
     目前所有的作業項目,直接點選該欄位,即可進行給分。
  - 上述說明為簡易給分方式,詳細說明請參閱「COOL 123:如何批改作業」。

## 5. 應用範例:

假設某課程評量方式如下,以 Ceiba 成績管理表格進行示範。

| 項目     | 比重   | 子項目 | 評分方式 | (佔學期總成績的比重) |
|--------|------|-----|------|-------------|
| 課堂參與   | 10%  | 隱藏  | 百分制  | 10%         |
| 課堂活動1  | 50%  |     |      | 5%          |
| 課堂活動 2 | 50%  |     |      | 5%          |
| 小計     | 100% |     |      |             |
| 學期作業   | 20%  | 無   | 等第制  | 20%         |
| 期中考    | 30%  | 無   | 等第制  | 30%         |
| 期末報告   | 40%  | 隱藏  | 百分制  | 40%         |
| 提案     | 25%  |     | 百分制  | 10%         |
| 書面報告   | 50%  |     | 百分制  | 20%         |
| 口頭發表   | 25%  |     | 百分制  | 10%         |
| 小計     | 100% |     |      |             |
| 學期成績   | 100% |     |      | 100%        |

(1) 方法一:每項作業的「總分」代表「該作業在主要項目中的權重」。請參考 下列 Ceiba 與 COOL 對照圖與步驟說明。

| 項目     | 比重   | 評分方式 |
|--------|------|------|
| 課堂參與   | 10%  | 百分制  |
| 課堂活動1  | 50%  |      |
| 課堂活動 2 | 50%  |      |
| 學期作業   | 20%  | 等第制  |
| 期中考    | 30%  | 等第制  |
| 期末報告   | 40%  | 百分制  |
| 提案     | 25%  | 百分制  |
| 書面報告   | 50%  | 百分制  |
| 口頭發表   | 25%  | 百分制  |
| 學期成績   | 100% |      |

| … ▼ 課堂參與                           | 佔總分的 10% + :   |
|------------------------------------|----------------|
|                                    | <b>O</b> :     |
|                                    | ⊘ :            |
| …▼學期作業                             | (指總分的 20%) + : |
|                                    | <b>O</b> :     |
| …▼期中考                              | (佔總分的 30%) + : |
| Ⅲ                                  | <b>O</b> :     |
| ‼ ▼ Final project                  | (佔總分的 40%) + : |
| "    ····························· | <b>O</b> :     |
| <b>書面報告</b><br><sup>50</sup> 分     | <b>Ø</b> :     |
|                                    | <b>o</b> :     |

- ◇ 將系統欲設之作業類別改為「課堂參與」·設定權重為10%。
  - 新增作業項目「課堂活動1」,總分設定為50分,成績批改方式設定為「百分制」。
  - 新增作業項目「課堂活動 2」·總分設定為 50 分·成績批改方式設定為「百分制」。
- ◇ 新增作業類別「學期作業」·設定權重為 20%。
  - 新增作業項目「學期作業」,總分設定為100分,成績批改方式設定為「等第制」。
- ◆ 新增作業類別「期中考」,設定權重為 30%。
  - 新增作業項目「期中考」,總分設定為100分,成績批改方式設定為「等第制」。
- ◇ 新增作業類別「期末報告」·設定權重為 40%。
  - 新增作業項目「提案」·總分設定為 20 分·成績批改方式設定為 「百分制」·

7

- 新增作業項目「書面報告」·總分設定為 50 分·成績批改方式設定 為「百分制」。
- 新增作業項目「口頭發表」·總分設定為 30 分·成績批改方式設定 為「百分制」。
- (2) 方法二:每項作業的「總分」代表「佔學期總成績的權重」。請參考下列 Ceiba 與 COOL 對照圖與步驟說明。

| 項目     | 佔學期總成<br>績的比重 | 評分方式 |
|--------|---------------|------|
| 課堂參與   |               | 百分制  |
| 課堂活動1  | 5%            |      |
| 課堂活動 2 | 5%            |      |
| 學期作業   | 20%           | 等第制  |
| 期中考    | 30%           | 等第制  |
| 期末報告   |               | 百分制  |
| 提案     | 10%           | 百分制  |
| 書面報告   | 20%           | 百分制  |
| 口頭發表   | 10%           | 百分制  |
| 學期成績   | 100%          |      |

| …▼ 謀堂參與               | +:         |
|-----------------------|------------|
|                       | •          |
|                       | <b>9</b> : |
| ₩ ▼ 學期作業              | +:         |
| <b>翌 學期作業</b><br>20 分 | <b>O</b> : |
|                       | +:         |
| Ⅲ                     | •          |
| Ⅲ ▼ 期末報告              | +:         |
|                       | ⊘ :        |
| 書面報告     20分          | <b>O</b> : |
| Ⅲ                     | •          |

- ◆ 將系統欲設之作業類別改為「課堂參與」。
  - 新增作業項目「課堂活動1」·總分設定為5分·成績批改方式設 定為「百分制」。
  - 新增作業項目「課堂活動 2」·總分設定為 5分·成績批改方式設 定為「百分制」。
- ◆ 新增作業類別「學期作業」。
  - 新增作業項目「學期作業」·總分設定為 20 分·成績批改方式設定為「等第制」。

- ◆ 新增作業類別「期中考」。
  - 新增作業項目「期中考」·總分設定為 30 分·成績批改方式設定 為「等第制」。
- ◆ 新增作業類別「期末報告」。
  - 新增作業項目「提案」·總分設定為 10 分·成績批改方式設定為 「百分制」。
  - 新增作業項目「書面報告」·總分設定為 20 分·成績批改方式設 定為「百分制」。
  - 新增作業項目「口頭發表」·總分設定為10分·成績批改方式設 定為「百分制」。
- (3) 設定完成後,您可以進入「成績」檢視作業項目與分數權重是否正確。

| 成績冊▼              | 檢視 ▼ 動作 ▼     |               |               |              |            |              |              |
|-------------------|---------------|---------------|---------------|--------------|------------|--------------|--------------|
| 學生姓名              | 課堂活動1<br>總分50 | 課堂活動2<br>總分50 | 學期作業<br>總分100 | 期中考<br>總分100 | 提案<br>總分25 | 書面報告<br>總分50 | □頭發表<br>總分25 |
| lipiyun<br>碧雲測試網站 | -             | -             | -             | -            | -          | -            | -            |
| 李佳儒<br>碧雲測試網站     | -             | -             | -             | -            | -          | -            | -            |
| 李碧雲<br>碧雲測試網站     | -             | -             | -             | -            | -          | -            | -            |
| 詹淑評<br>淑評測試網站     | 80%           | 76%           | В             | С            | 90%        | 78%          | 84%          |
| 郭志偉<br>淑評測試網站     | -             | -             | -             | -            | -          | -            | -            |
| 測試學生<br>碧雲測試網站    | -             | -             | -             | -            | -          | -            | -            |

|                 |                |                | 搜尋              |       |
|-----------------|----------------|----------------|-----------------|-------|
| 學期作業<br>20% 的成績 | 課堂參與<br>10%的成績 | 期中考<br>30% 的成績 | 期末報告<br>40% 的成績 | 總計    |
| -               | -              | -              | -               | -     |
| -               | -              | -              | -               | -     |
| -               | -              | -              | -               | -     |
| 75%             | 78%            | 65%            | 82.5%           | 75.3% |
| -               | -              | -              | -               | -     |
| -               | -              | -              | -               | -     |